## ELTIS 3 Brief introduction

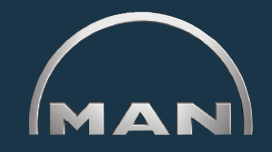

#### ELTIS 3 allows you to:

- Perform engine-specific part searches
- Order parts

## **Electronic Parts Catalogue**

In addition, you can view and print out the following service documentation:

- Maintenance Manual
  - Operating Instructions
  - Parts Catalogue (print version)

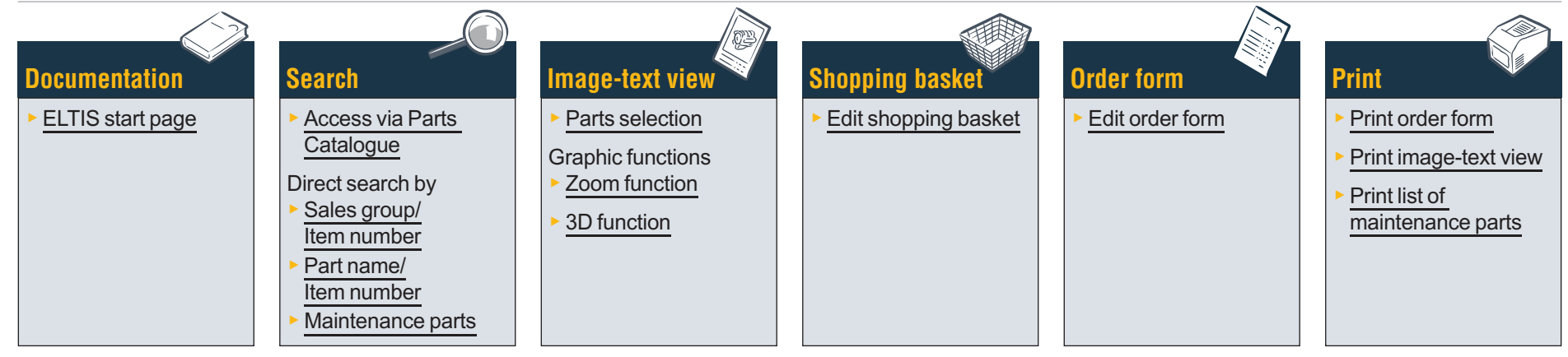

### **Service documentation**

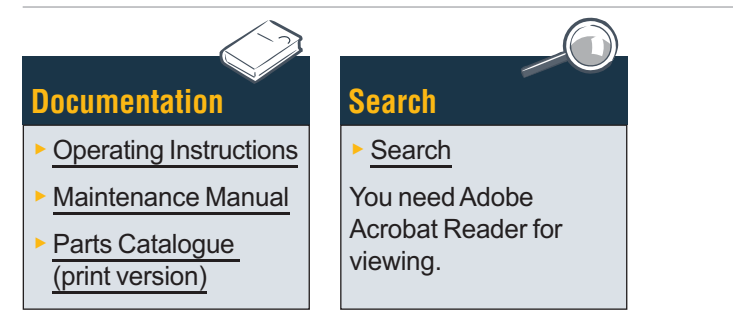

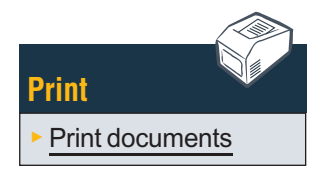

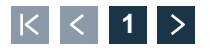

## **Documentation ELTIS start page**

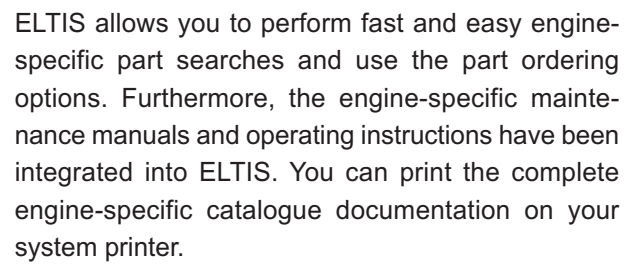

- 1 Click on the small triangle in the pull-down menu to choose the language version.
- 2 Open the parts catalogue here and start the parts search.
- 3 Open the service documents provided by MAN here.
- Open the 'Shopping basket' here.
- If the range includes several engines, you can call up the engine-dependent order number concerned here.
- 6 Start a targetted search by 'Sales group' or 'Item <u>number</u>' here.

Search

Open the program help here.

Documentation

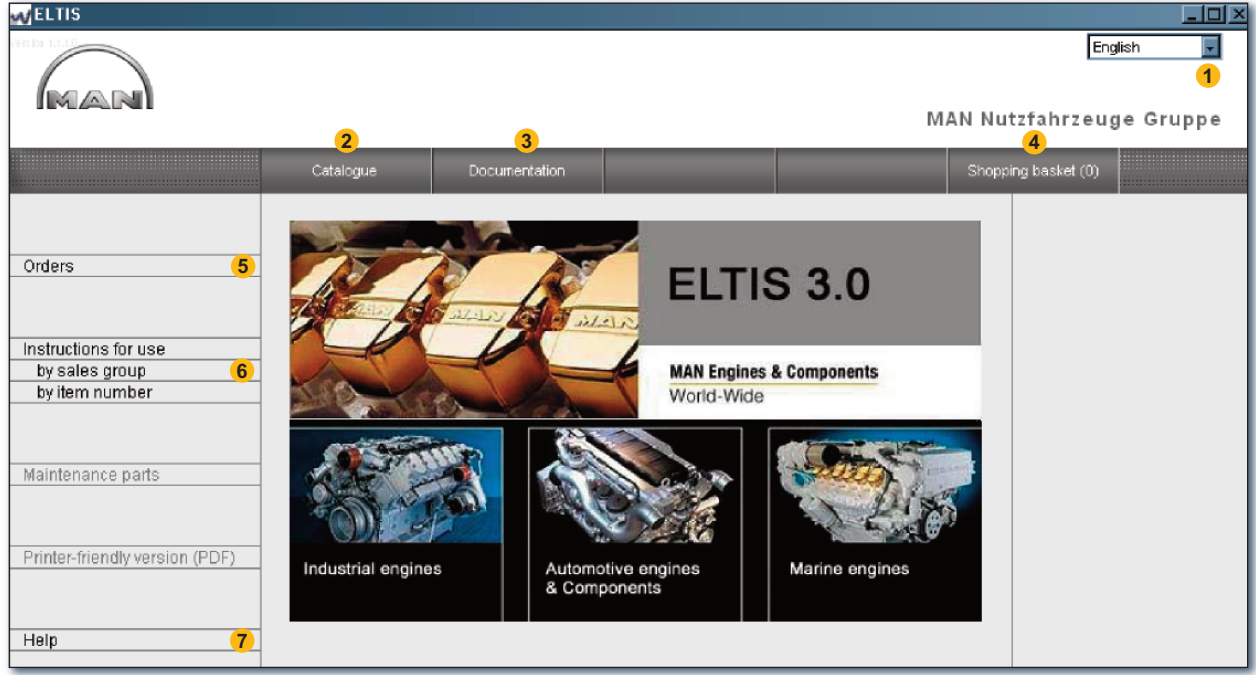

ELTIS start page

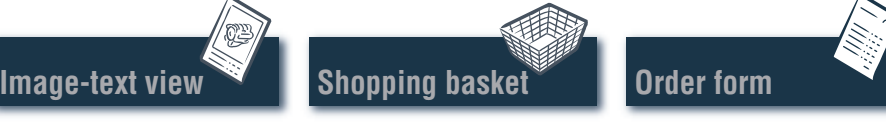

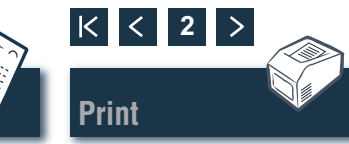

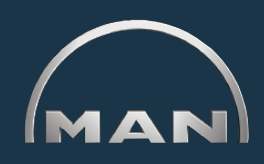

## Search Access via design groups/tables of images

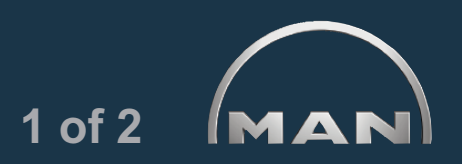

To start the parts search, click 'Catalogue' on the start page. The overview of the catalogue page with the design groups opens.

- List of design groups. Click the desired 'Design group' to continue searching. The list of tables of images is displayed.
- 2 Start a targetted search by '<u>Part name</u>' or '<u>Item</u> number' here.
- Open the overview of '<u>Maintenance parts</u>' here. You can transfer the 'Maintenance parts' straight to the 'Shopping basket'.
- Open the engine-specific Parts Catalogue (print version) here.
- **5** Search history display with navigation function.

| <b>V</b> ELTIS                                                                                                 |                                                                                                    |                                                                                                    |        | <u>_0×</u>                                                                                                    |
|----------------------------------------------------------------------------------------------------|----------------------------------------------------------------------------------------------------|----------------------------------------------------------------------------------------------------|--------|----------------------------------------------------------------------------------------------------|
|                                                                                                    |                                                                                                    |                                                                                                    | M/     | English 💽<br>AN Nutzfahrzeuge Gruppe                                                                               |
|                                                                                                    | Catalogue                                                                                                    | Documentation                                                                                                    | Search | Shopping basket (0)                                                                                                |
| Orders Instructions for use by sales group by item number Maintenance parts 3 Printer-friendly version (PDF) 4 | Dess Gr.         Name           010/0         crankcase           020/0         crankgear           030/0         cylinder hear           040/0         engine timin           050/0         engine timin           050/0         engine timin           060/0         cooling syste           080/0         intake syst /           090/0         turbocharger           100/0         injection pur           120/0         fuel system           173/0         gearbox mod           192/0         engine attack           250/0         lighting, sign           260/0         electrical eq           270/0         instruments           320/0         gearbox with           990/0         set of seals | d<br>g<br>ation<br>em (water cooling)<br>exhaust manifold<br>ź<br>zles and pipes<br>np / hp pump<br>unting<br>f<br>hments<br>ials, switches<br>uipment<br>mounting parts |        | Order<br>000005657580 000002<br>Engine number<br>41018230891817<br>PET 32.2007<br>Engine type<br>D 2876 LE423<br>5 |
| Help                                                                                                    |                                                                                                    |                                                                                                    |        |                                                                                                    |

**Order form** 

Overview of design groups

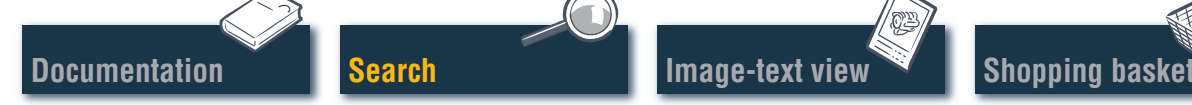

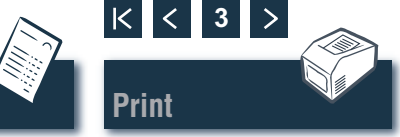

## Search Access via design groups/tables of images

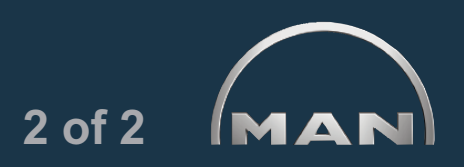

Click the desired 'Design group' on the catalogue page. The list of tables of images is displayed to allow you to continue searching.

- 1 List of available tables of images. Click on the desired 'Table of images' to display the image-text view.
- 2 Search history display with navigation function.

| N ELTIS                                                                                                    |                                                                                                    |                                                                                                    |           |        |                                                                                                    |
|----------------------------------------------------------------------------------------------------|----------------------------------------------------------------------------------------------------|----------------------------------------------------------------------------------------------------|-----------|--------|----------------------------------------------------------------------------------------------------|
| MAN                                                                                                    |                                                                                                    |                                                                                                    |           | MA     | English 💽<br>AN Nutzfahrzeuge Gruppe                                                                                                    |
|                                                                                                    | Catalogue                                                                                                    | Documentation                                                                                                    |           | Search | Shopping basket (0)                                                                                                    |
| Orders Instructions for use by sales group by item number Maintenance parts Printer-friendly version (PDF) | Table of images<br>coolant outlet<br>coolant pump thermos<br>cooling water bleeder<br>exhaust manifold cool<br>heat exchanger coolin<br>heat exchanger coolin<br>heat exchanger heate<br>heat exchanger heate<br>heat exchanger screw<br>intercooler cooling wa<br>raw water pump Raw<br>raw water pump Raw<br>raw water pump Raw<br>raw water pump drive<br>raw water pump water<br>surge tank<br>surge tank cooling wa<br>surge tank mounting<br>water pump<br>water pump | stat<br>line<br>ing water lines<br>onents 51.06100-7022<br>g water lines<br>r connection cooling wat<br>ting parts<br>nipple bracket<br>ter pipe<br>water pipes <b>1</b><br>parts 51.06500-7026<br>ter lines | ter lines |        | Order 000005657580 000002 Engine number 41018230891817 PET 32.2007 Engine type D 2876 LE423 Design group cooling system (water cooli Des. Gr. 060/0 2 |
| Help                                                                                                    |                                                                                                    |                                                                                                    |           |        |                                                                                                    |

Overview of tables of images

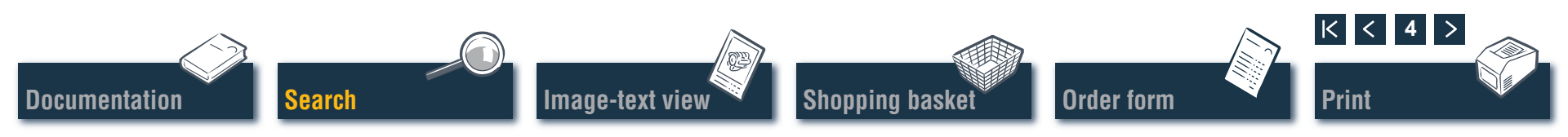

## Search Direct search by "Sales group/Item number"

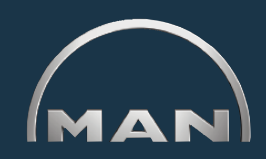

The entire database is filtered during the search by 'Sales group' or 'Item number'. The filter functions locate the parts that begin with the sequence of characters you have entered. Activate the search with filter function using the 'Filter' button. Use the 'Show all' button to deactivate a 'Filter' that has been set.

- Select the desired search option here by clicking 'by sales group' or 'by item number'.
- 2 Enter the desired 'Sales group' or 'Item number' in the box.
- 3 If the 'Filter' active (black) button is displayed, the search can be started here.
- 4 If the hit list has several pages, you can scroll through the list using these buttons.
- 5 The hits are displayed here.

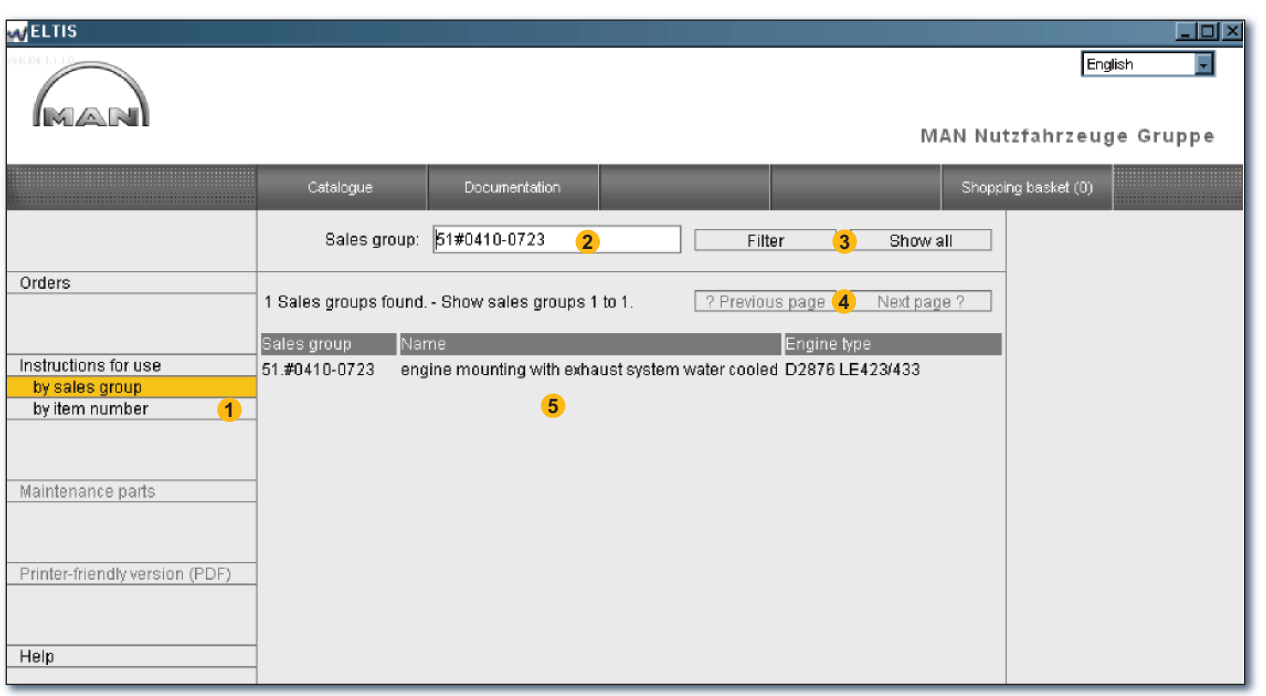

Direct search by sales group

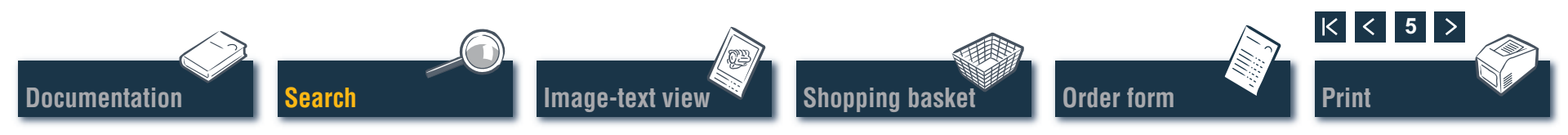

## Search Direct search by "Part name/Item number"

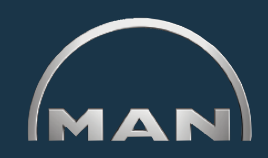

If you know the 'Item number' for the part you are searching for, you can call up precisely this 'Item number' using the search function. When performing a 'Search' by 'Part name', a hitlist is generally displayed. Click 'SEARCH' to open the view concerned.

- Select the desired search option here by clicking 'Search by part name' or 'Search by item number'.
- 2 Enter a 'Part name' or 'Item number' here.
- Start the search here.
- 4 If the hit list has several pages, you can scroll through the list using these buttons.
- 5 The hitlist concerned is displayed here.

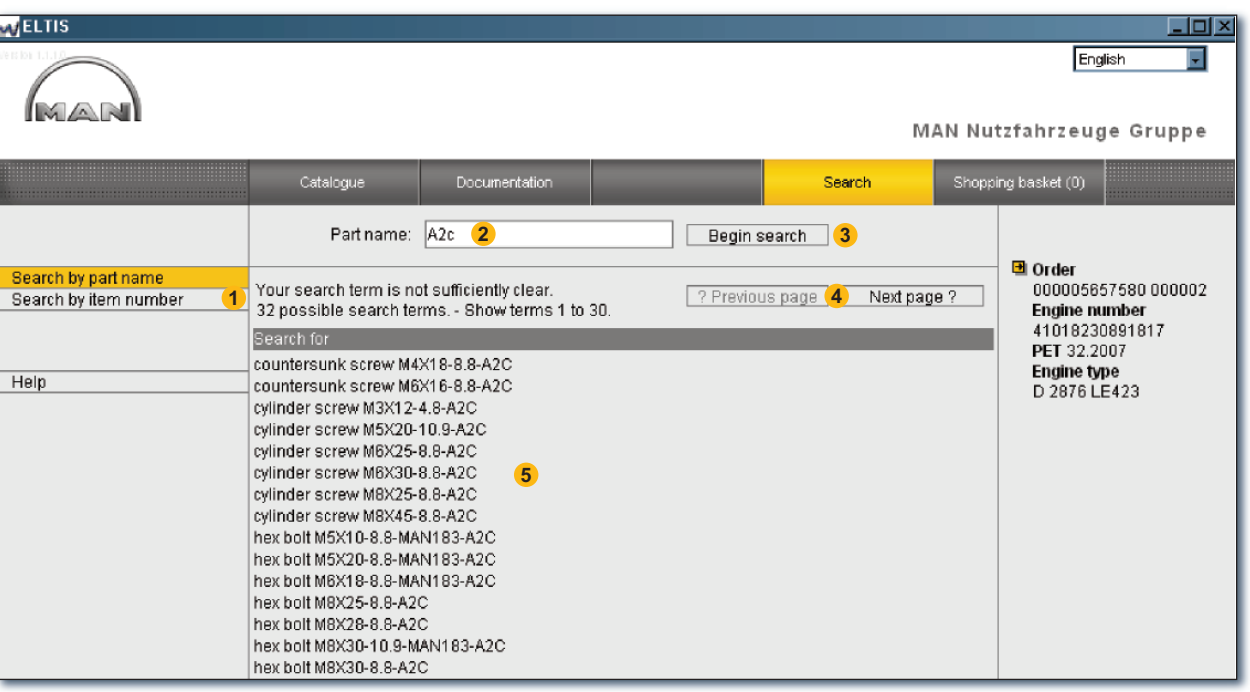

Direct search by part name

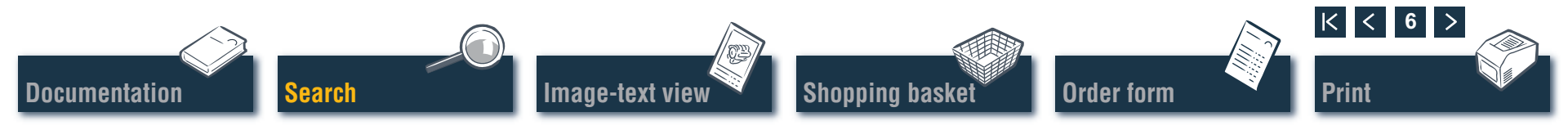

# Search

#### Access via maintenance parts

To include maintenance parts in the 'Shopping basket', start by opening the 'Catalogue' using the button of the same name. 'Maintenance parts' in the 'Shopping basket' are indicated by the symbol.

- 1 Open the overview of 'Maintenance parts' here.
- 2 Enter the desired quantity in the 'Volume' column.
- 3 Click here to transfer the 'Maintenance parts' for which you have entered a quantity to the 'Shopping basket'.
- ④ Open the print view of the maintenance parts list here. In the print view, click 'PRINT' to print the list of 'Maintenance parts' on your system printer.

Search

Documentation

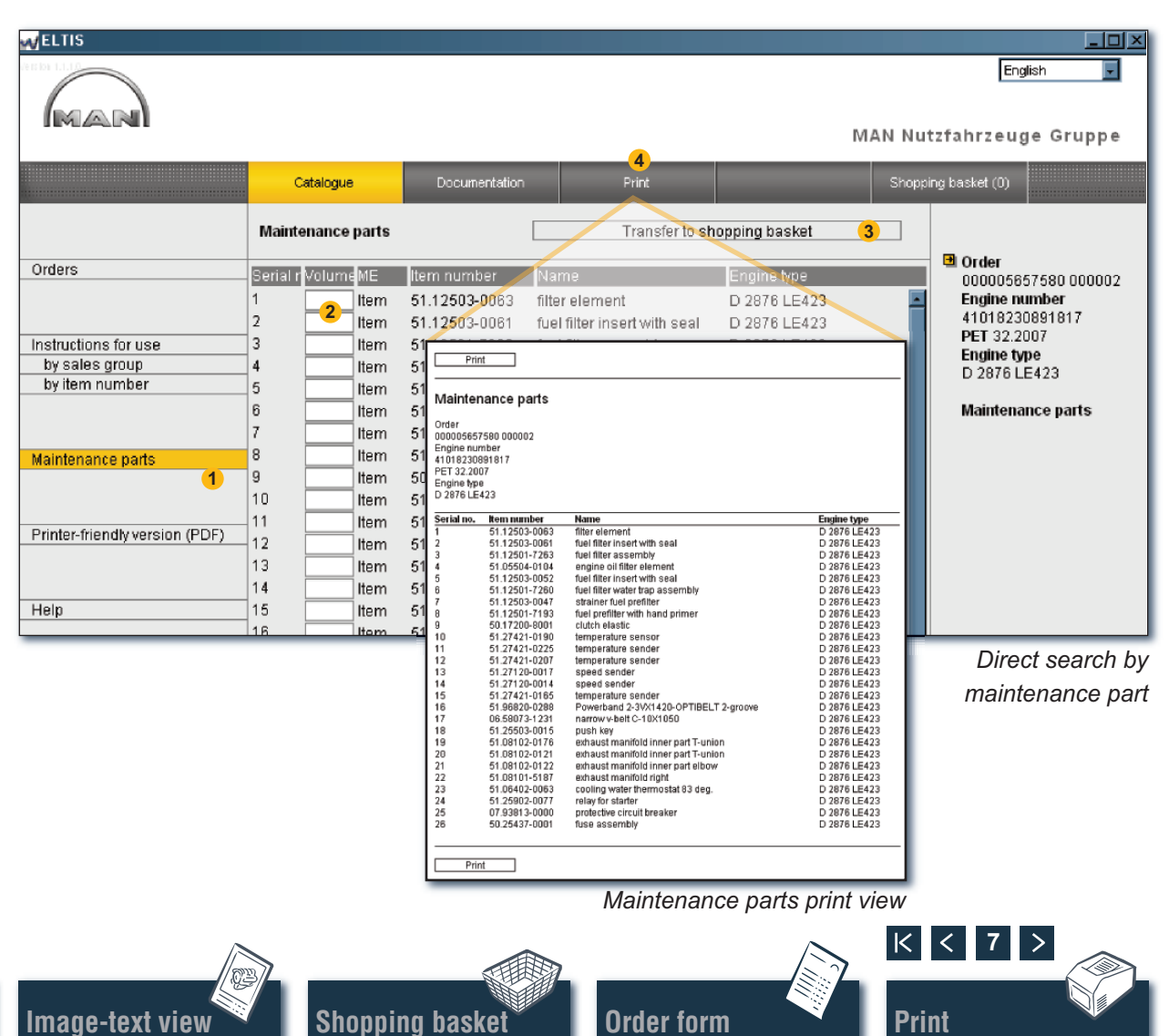

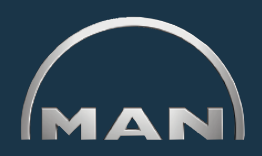

## Image-text view Parts selection

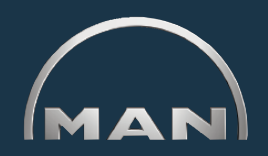

The image-text view shows the part illustration and, in the lower area, the list of parts.

- 1 Part illustration with image cursor. The image cursor marks the selected position on the image.
- 2 Text area with text cursor:
  - Item/position number
  - Symbol identification for maintenance part
  - Item number
  - 'Volume' and unit of quantity
  - 'Part name' and remarks
  - Production launch date (PET)
  - Production discontinuation date (PAT)
  - Text cursor
- 3 Box for entering the desired order volume.
- 4 Click here to transfer the marked part (text cursor) to the shopping basket.
- 5 Search history display with navigation function.
- 6 Open the print view of the image-text view here. In the print view, click 'PRINT' to print this image-text view on your system printer.

*Note regarding navigation function:* you do not always have to start at the front when searching for parts. When you drag the cursor over the search status, the entry background turns WHITE. Click in the white field to go back to this search status.

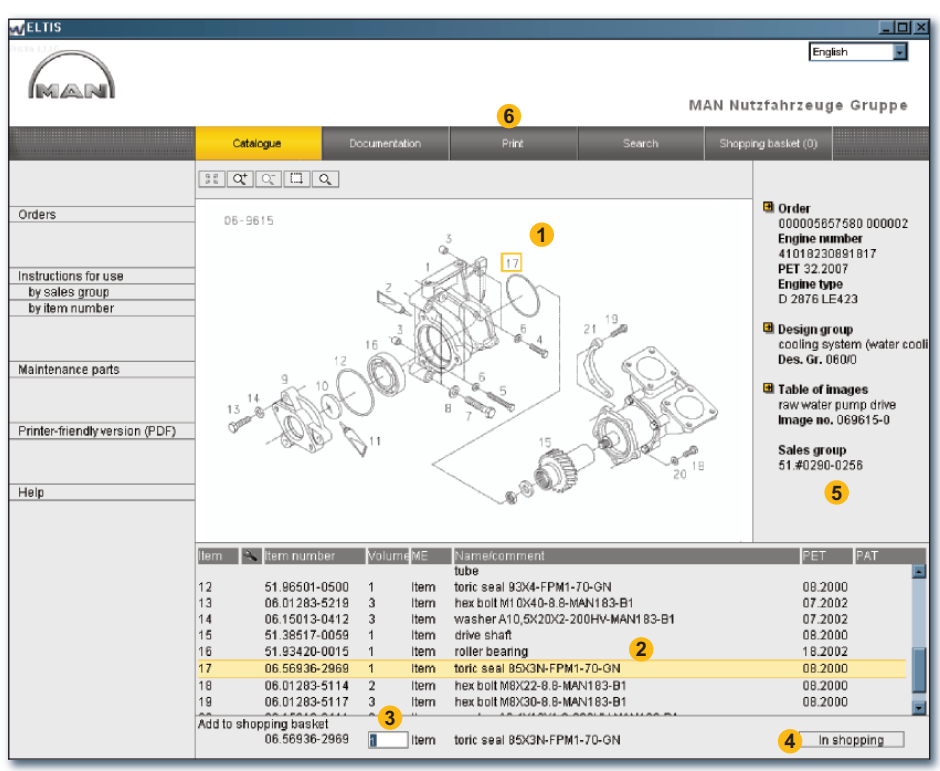

Image-text view

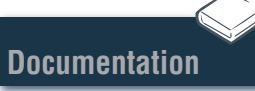

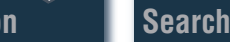

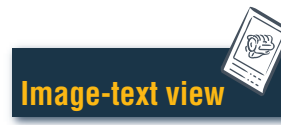

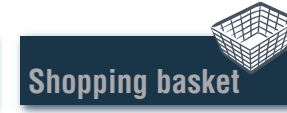

**Order form** 

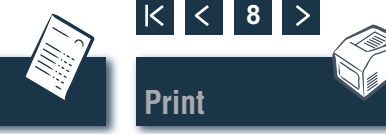

## Image-text view Graphic functions – Zoom function

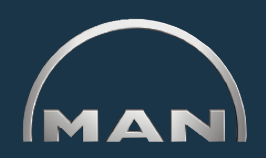

The part illustrations are displayed in TIF or 3D format (XVL<sup>™</sup>).

- **1** Buttons for zoom functions for graphics in TIF format:
  - Display a zoomed illustration as a complete image once again.
  - C<sup>+</sup> Enlarge the illustration step by step.
  - Shrink the zoomed illustration step by step.
  - Zoom in on a marked section of the image. Hold down the mouse button and drag a rectangle over the section of the image you wish to enlarge.
  - Q Activate the magnifying function. After clicking, move the cursor over the illustration. ■

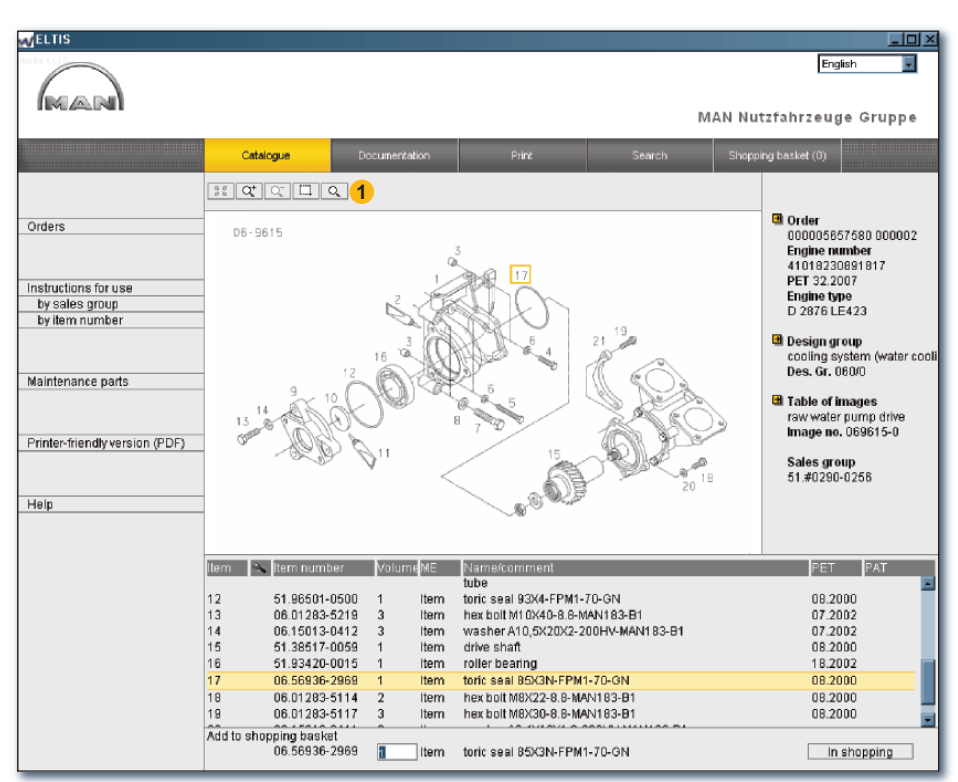

Image-text view zoom functions (TIF format)

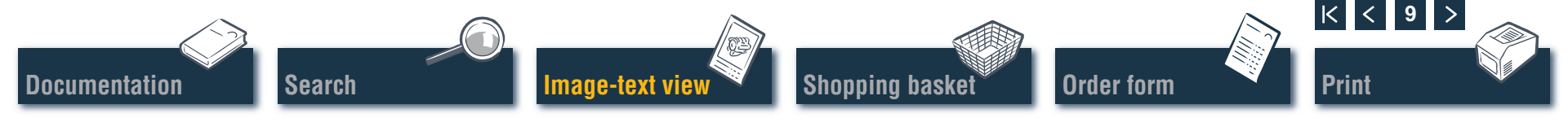

## Image-text view Graphic functions – 3D function

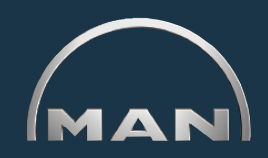

The part illustrations are displayed in TIF or 3D format (XVL<sup>TM</sup>).

- Buttons for image illustrations in 3D format. Activated buttons are displayed in YELLOW.
  - **a** Go back to the original illustration step by step.
  - Go back to the original illustration.
  - Move the illustration in 360° direction.<sup>1)</sup>
  - Move the illustration on the horizontal axis.<sup>1)</sup>
  - Move in 3D mode (image illustration for all pages).<sup>1)</sup>
  - Ct Enlarge and shrink the illustration step by step.<sup>1)</sup>
  - Zoom in on a marked section of the image.<sup>2)</sup>
  - Ø Open the wire frame illustration.
- Open the shaded illustration.
- Open the combined wire frame/shaded illustration.
- Open the concealed outline illustration.
- Open the textured illustration.

*Note:* to display the XVL<sup>™</sup> illustrations, you must have the XVL Player installed on your computer. ■

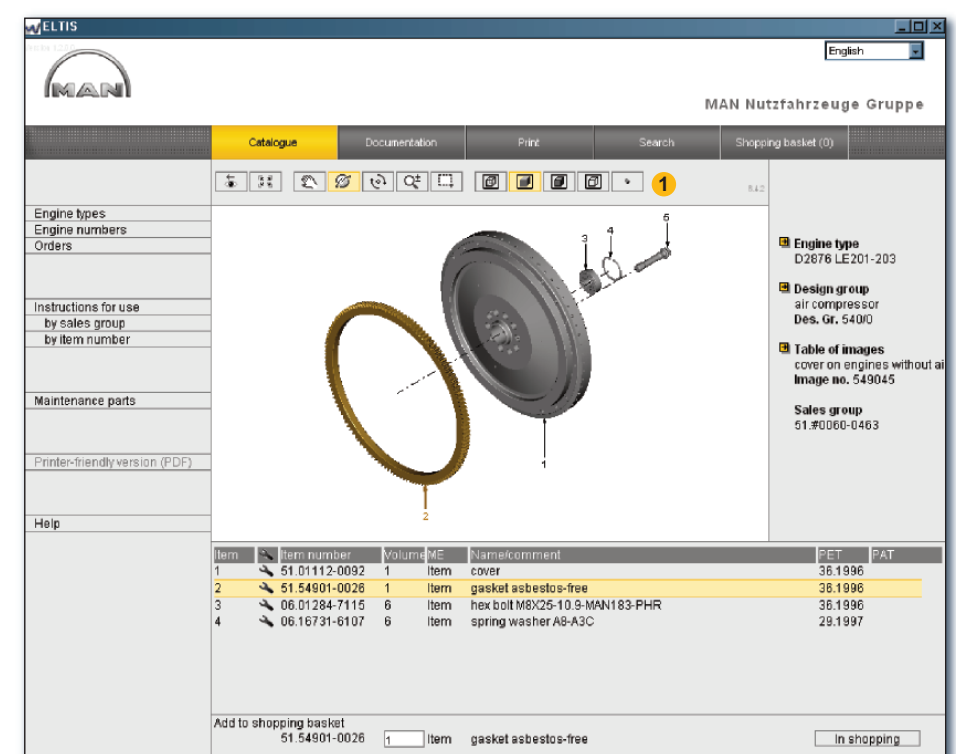

Image-text view 3D functions (3D format)

<sup>1)</sup>Hold down the mouse button and drag the cursor in the desired direction.

<sup>2)</sup> Hold down the mouse button and drag a rectangle over the desired section of the image.

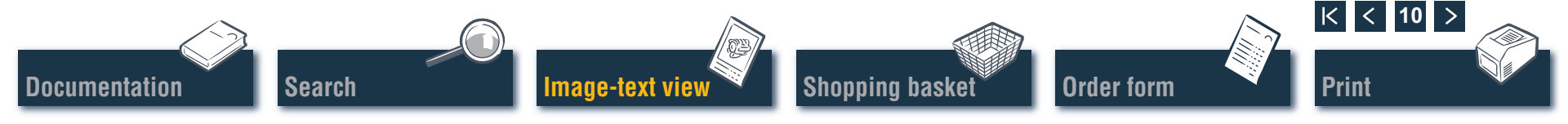

## Shopping basket Edit shopping basket

The current 'Shopping basket' contains all parts that have been transferred to the 'Shopping basket' so far (the number of parts in the 'Shopping basket' is shown in brackets on the button). Subsequently, you can add parts directly, change the order volumes, enter order details, select a supplier and manage your addresses here. Click 'SHOPPING BASKET' to open the 'Shopping basket'.

Click 'EXPORT' to save a text version of the shopping basket. Click 'CLEAR' to delete all the spare parts entered in the shopping basket.

*Note:* the system removes all entries immediately without querying your request.

- 2 To include a spare part subsequently, you can enter the desired 'Item number' here and click 'ADD'. The spare part is included in the 'Shopping basket' with the order volume "1".
- 3 List of all order parts. Click on the symbol to delete an item. To change the order volume for an item, click in the 'Volume' field and write over the indicated volume.

*Note:* the  $\triangleleft$  symbol indicates that this item is a maintenance part.

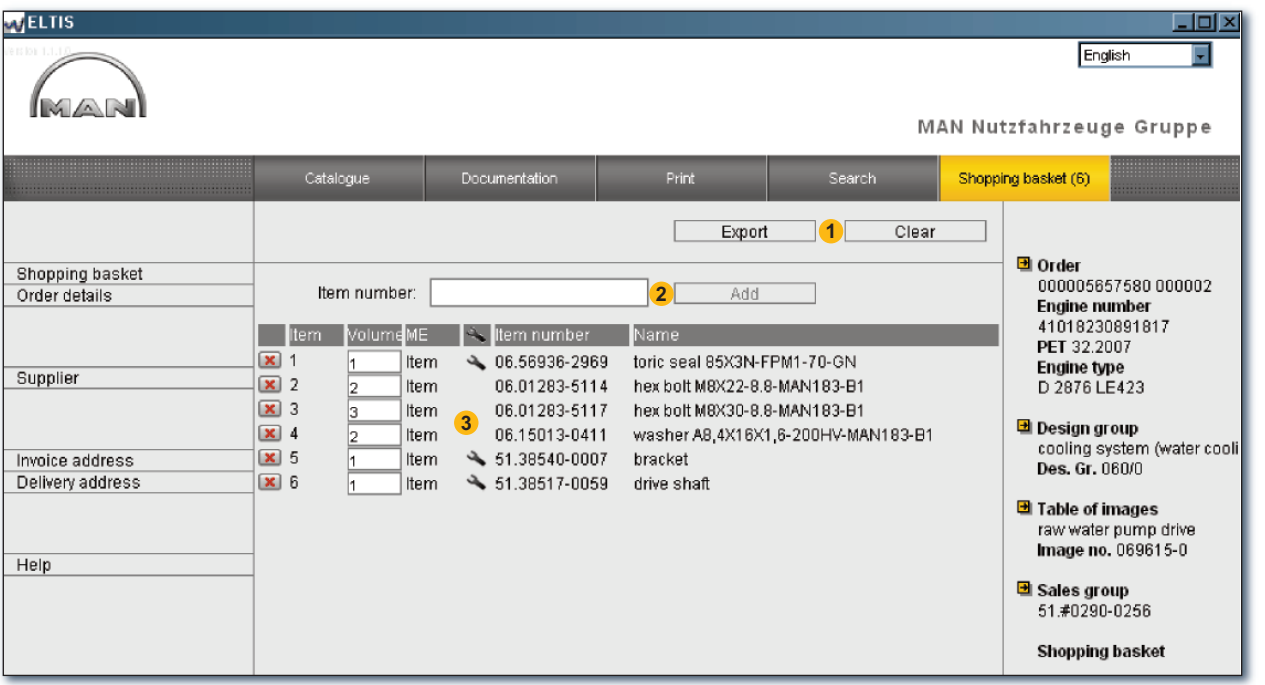

Shopping basket view

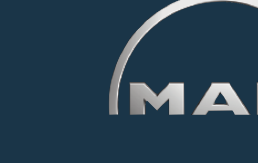

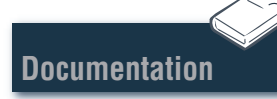

#### Search

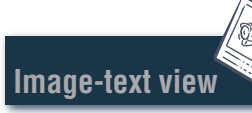

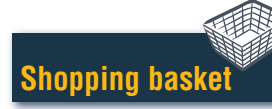

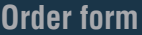

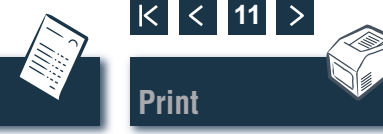

## Order form Edit/print order form

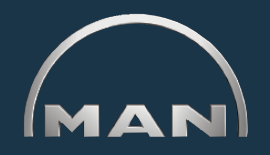

Before you submit the order (e.g. by fax), the print view of the order form is opened so you can check the contents. First open the 'Shopping basket' by clicking the button of the same name.

- Open the print view of the order form here. You have to click 'PRINT' on the print view of the order form to print the order form on your system printer.
- 2 Open the 'Order details' view here to enter additional information such as 'Order reference', 'Date of delivery', 'Dispatch method' etc.
- 3 Open the 'Supplier' view here to enter a supplier's address details.
- 4 Open the 'Invoice address' view here to enter your invoice address.
- Open the 'Delivery address' view here to enter your 'Delivery address'. If the 'Delivery address' is identical to the 'Invoice address', you can copy all the details in the 'Invoice address' directly. Click 'TAKE FROM INVOICING ADDRESS'. ■

Search

Image-text view

| Shopping basket                                 | Catalogue                                                                                                    | Documentation                                                                                                    | 1<br>Print<br>E<br>Print                                                                                                    | se.<br>(port                                                                                                    | MAN Nutzfahrze<br>arch Shopping basket (i<br>Clear Blocket                                                                                                    | English<br>euge Gruppe                                                                                                    |
|-------------------------------------------------|----------------------------------------------------------------------------------------------------|----------------------------------------------------------------------------------------------------|----------------------------------------------------------------------------------------------------|----------------------------------------------------------------------------------------------------|----------------------------------------------------------------------------------------------------|----------------------------------------------------------------------------------------------------|
| Invoice address 4<br>Delivery address 5<br>Help | Item         Volume         ME           X         1         1         1           X         2         1         1           X         2         1         1           X         3         3         1           X         4         2         1           X         5         1         1           X         6         1         1 | <ul> <li>Item number</li> <li>06.56936-2969</li> <li>06.01283-5114</li> <li>06.01283-5117</li> <li>06.15013-0411</li> <li>51.38540-0007</li> <li>51.38517-0059</li> </ul> | No         Ko gataryake           No         Ko gataryake           No         Ko gataryake           No         Salataryake           No         Salataryake           No         Salataryake           No         Salataryake           No         Salataryake           No         Salataryake           No         Salataryake           No         Salataryake           Salataryake         Salataryake           Salataryake         Salataryake | t AG<br>Santas Indian<br>170.<br>170.<br>170.<br>170.<br>170.<br>170.<br>170.<br>170.                                         | Boostada suf os sensor.<br>(2-vaniers)<br>Anto yano 2-kersektoren<br>Boosta<br>Boosta | 039<br>23.06.79:09:37<br>7* Baussersau<br>965/234957<br>01<br>1964<br>285<br>24.19:399<br>24.19:399<br>24.19:399<br>24.19:399 |
|                                                 |                                                                                                    |                                                                                                    | ######################################                                                                                                    | Sac09684rees<br>< 06.56936-2969<br>< 06.01283-5114<br>< 06.1283-5117<br>< 06.15013-0411<br>< 51.38540-0007<br>< 51.38517-0059 | Michaeles<br>toric seal 85X3N-FPM1-70-GN<br>hex bolt M8X22-8.8-MAN183-B1<br>hex bolt M8X30-8.8-MAN183-B1<br>washer A8,4X16X1,6-200HV-MAN18<br>bracket<br>drive shaft                                                                                                    | ArzeteilPésékerbencé                                                                                                    |

**Order** form

Shopping basket

Order form print view

K < 12

Prin

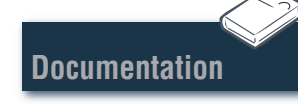

# Image-text view Print image-text view

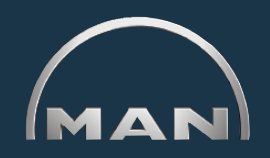

- 1 Open the print view of the displayed image-text view here.
- 2 In the print view, click 'PRINT' to print this imagetext view on your system printer. ■

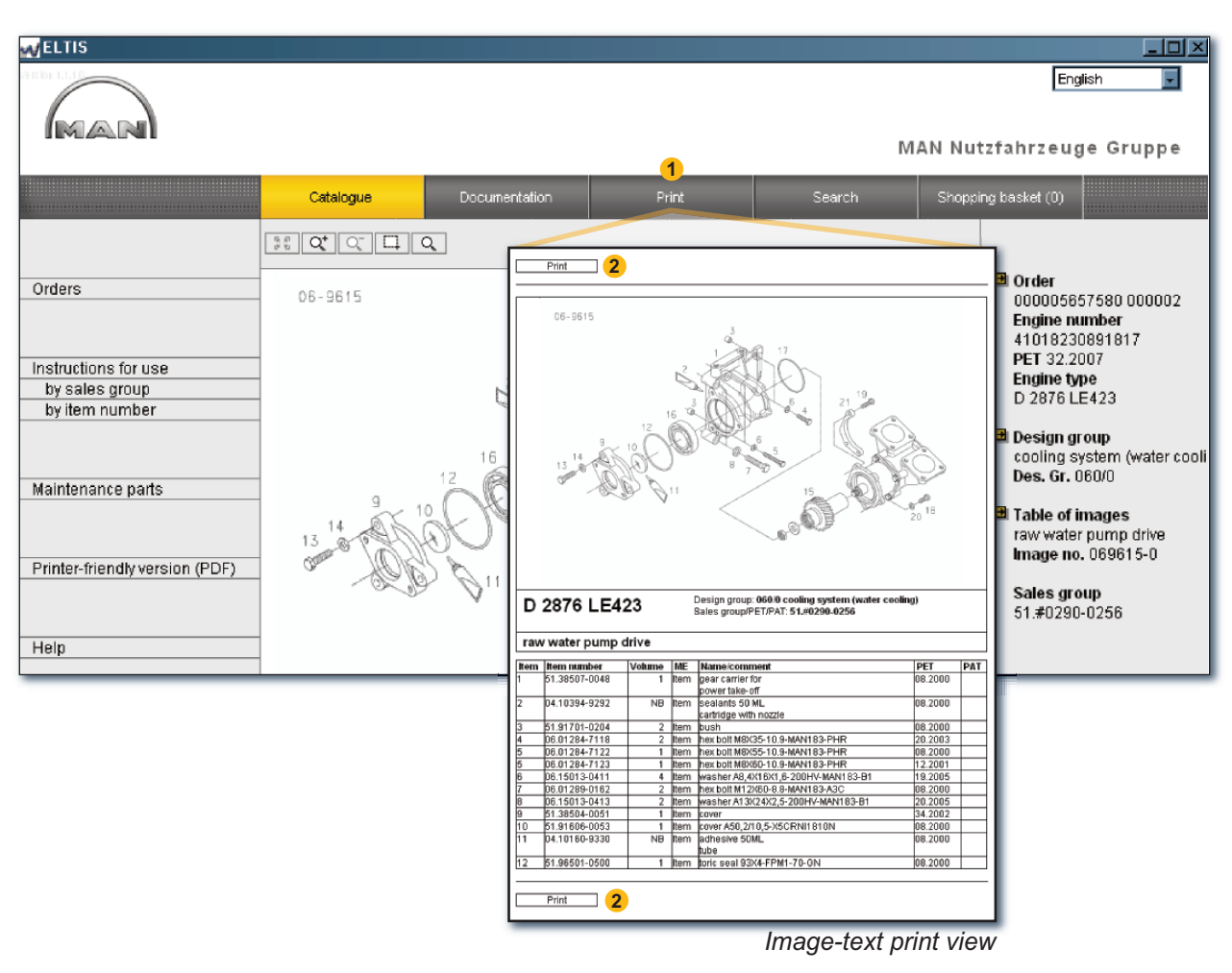

Documentation

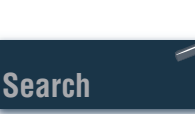

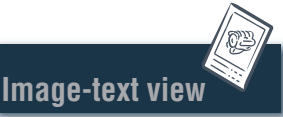

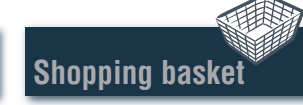

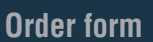

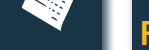

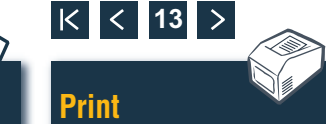

## **Documentation Select documents**

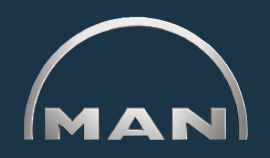

There are various types of service documentation available in ELTIS 3. You need Adobe Acrobat Reader to view and print them. First open the 'Catalogue' by clicking the button of the same name.

- 1 Click here to open the Parts Catalogue (print version).
- 2 Click here to open the overview of service documentation.

Search

Image-text view

Shopping basket

3 Click to select the desired document here.

| MELTIS                                                                                                    |                                                                                                    |               |                                                                                                    |
|----------------------------------------------------------------------------------------------------|----------------------------------------------------------------------------------------------------|---------------|----------------------------------------------------------------------------------------------------|
| MAN                                                                                                    |                                                                                                    |               | English                                                                                                    |
|                                                                                                    |                                                                                                    | 2             | MAN Nutzrahrzeuge Gruppe                                                                                                    |
|                                                                                                    | Catalogue                                                                                                    | Documentation | Search Shopping basket (6)                                                                                                    |
| Orders Instructions for use by sales group by item number Maintenance parts Printer-friendly version (PDF) 1 Help | Catalogue         Documentation           Des. Gr.         Name           010/0         crankcase           020/0         crankgear           030/0         cylinder head           040/0         engine timing           050/0         engine lubrication           060/0         cooling system (water cooling)           080/0         intake syst / exhaust manifold           090/0         turbocharger           100/0         injection nozzles and pipes           110/0         injection pump / hp pump           120/0         gearbox mounting           192/0         engine attachments           250/0         lighting, signals, switches           260/0         electrical equipment           1         270/0         instruments           320/0         gearbox with mounting parts           990/0         set of seals |               | Order<br>0000005657550 000002<br>Engine number<br>41019330891817<br>PET 32.2007<br>MAN Nutzfahrzeuge AG<br>Geschäftseinheit Motoren<br>Documentation for user and<br>service<br>MAINTENANCE INSTRUCTIONS |
|                                                                                                    |                                                                                                    |               | OPERATING INSTRUCTIONS, ENGINE                                                                                                    |

**Order form** 

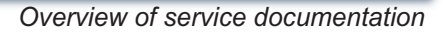

K < 14

Print

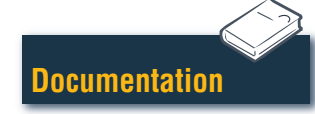

## Search Search in PDF document/print

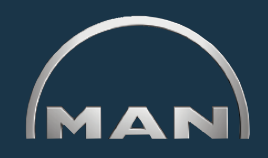

All of the ways of searching available in Adobe Acrobat Reader are available in the open document. These are just a few of the examples from Reader version 7.0.

- 1 Click on the desired chapter in the navigation area to call up this chapter.
- 2 Click here to search for a term in the document. The search screen opens.
- 3 Enter the desired search term here and start the search.
- 4 When the document is open, click on the print symbol to print the document. ■

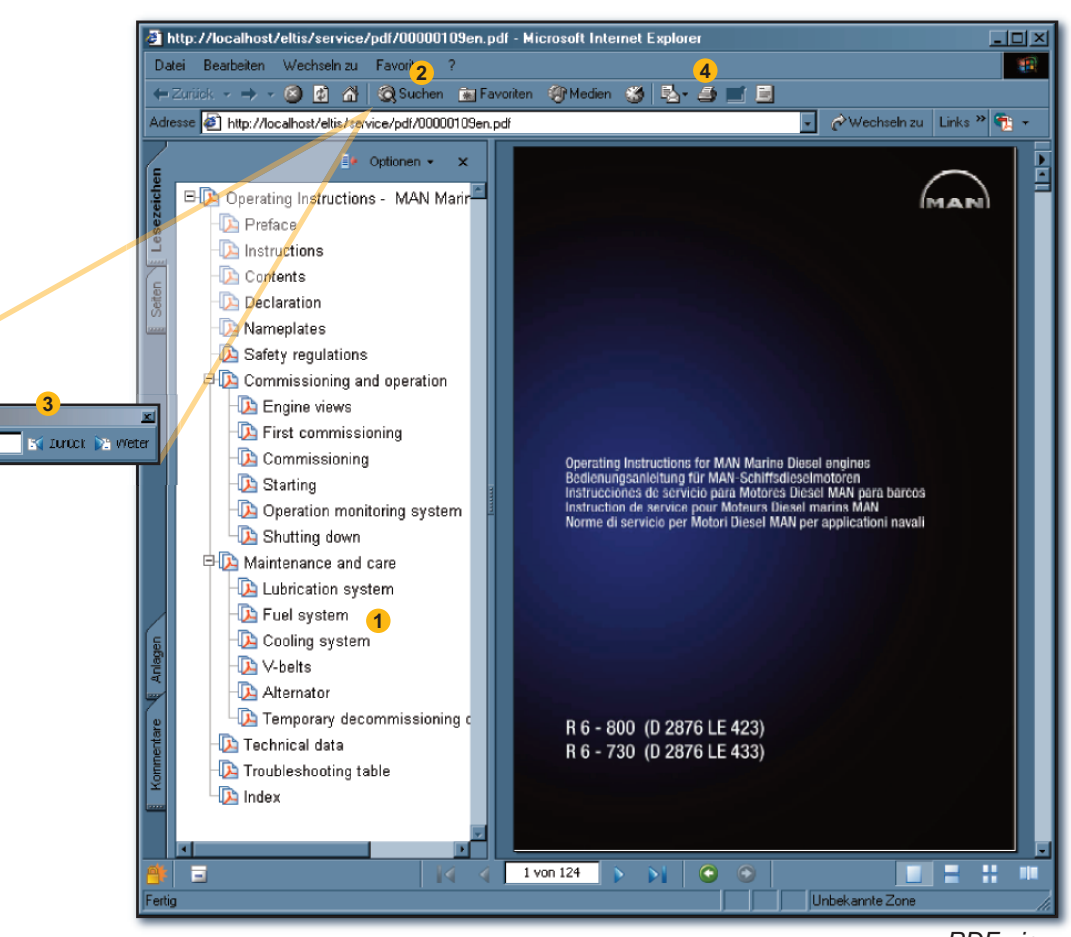

PDF view

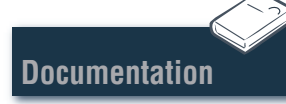

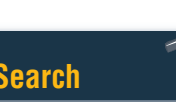

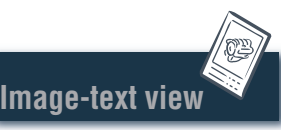

Suchen: • Starting

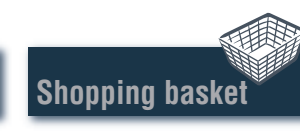

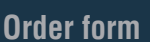

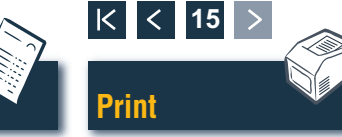